# Freescale Linux SDK Development Environment with Linux Virtual Machine

User's Guide

Rev 1.4 07/2013

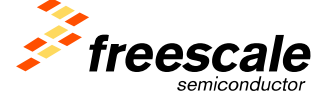

#### How to Reach Us:

Home Page: www.freescale.com

E-mail: support@freescale.com

#### USA/Europe or Locations Not Listed:

Freescale Semiconductor Technical Information Center, CH370 1300 N. Alma School Road Chandler, Arizona 85224 +1-800-521-6274 or +1-480-768-2130 support@freescale.com

#### Europe, Middle East, and Africa:

Freescale Halbleiter Deutschland GmbH Technical Information Center Schatzbogen 7 81829 Muenchen, Germany +44 1296 380 456 (English) +46 8 52200080 (English) +49 89 92103 559 (German) +33 1 69 35 48 48 (French) support@freescale.com

#### Japan:

Freescale Semiconductor Japan Ltd. Headquarters ARCO Tower 15F 1-8-1, Shimo-Meguro, Meguro-ku, Tokyo 153-0064, Japan 0120 191014 or +81 3 5437 9125 support.japan@freescale.com

#### Asia/Pacific:

Freescale Semiconductor Hong Kong Ltd. Technical Information Center 2 Dai King Street Tai Po Industrial Estate Tai Po, N.T., Hong Kong +800 2666 8080 support.asia@freescale.com

#### For Literature Requests Only:

Freescale Semiconductor Literature Distribution Center P.O. Box 5405 Denver, Colorado 80217 1-800-441-2447 or 303-675-2140 Fax: 303-675-2150 LDCForFreescaleSemiconductor@hibbertgroup.com Information in this document is provided solely to enable system and software implementers to use Freescale Semiconductor products. There are no express or implied copyright licenses granted hereunder to design or fabricate any integrated circuits or integrated circuits based on the information in this document. Freescale Semiconductor reserves the right to make changes without further notice to any products herein. Freescale Semiconductor makes no warranty, representation or guarantee regarding the suitability of its products for any particular purpose, nor does Freescale Semiconductor assume any liability arising out of the application or use of any product or circuit, and specifically disclaims any and all liability, including without limitation consequential or incidental damages. "Typical" parameters that may be provided in Freescale Semiconductor data sheets and/or specifications can and do vary in different applications and actual performance may vary over time. All operating parameters, including "Typicals", must be validated for each customer application by customer's technical experts. Freescale Semiconductor does not convey any license under its patent rights nor the rights of others. Freescale Semiconductor products are not designed, intended, or authorized for use as components in systems intended for surgical implant into the body, or other applications intended to support or sustain life, or for any other application in which the failure of the Freescale Semiconductor product could create a situation where personal injury or death may occur. Should Buyer purchase or use Freescale Semiconductor products for any such unintended or unauthorized application, Buyer shall indemnify and hold Freescale Semiconductor and its officers, employees, subsidiaries, affiliates, and distributors harmless against all claims, costs, damages, and expenses, and reasonable attorney fees arising out of, directly or indirectly, any claim of personal injury or death associated with such unintended or unauthorized use, even if such claim alleges that Freescale Semiconductor was negligent regarding the design or manufacture of the part.

Learn More: For more information about Freescale products, please visit www.freescale.com.

Freescale <sup>™</sup> and the Freescale logo are trademarks of Freescale Semiconductor, Inc. All other product or service names are the property of their respective owners. © 2011 Freescale Semiconductor, Inc. All rights reserved.

# Content

| Chapter                                                                           | 1 Getting Started 1-1                                                                                                    |
|-----------------------------------------------------------------------------------|----------------------------------------------------------------------------------------------------|
| 1.1                                                                               | About This Manual1-1                                                                                                    |
| 1.2                                                                               | Audience1-1                                                                                                    |
| 1.3                                                                               | Organization1-1                                                                                                    |
| 1.4                                                                               | Conventions1-1                                                                                                    |
| 1.5                                                                               | End User License Agreement1-2                                                                                                    |
| Chapter                                                                           | 2 Overview                                                                                                    |
| 2.1                                                                               | Virtual Machine Overview2-1                                                                                                    |
| 2.2                                                                               | VirtualBox Overview and Some Terminology2-1                                                                                                    |
| 2.3                                                                               | Ubuntu Overview                                                                                                    |
| 2.4                                                                               | Yocto Overview2-3                                                                                                    |
| Chapter                                                                           | <b>· 3</b> Host Computer and Installing VirtualBox <b>3-1</b>                                                                                                    |
|                                                                                   |                                                                                                    |
| 3.1                                                                               | Host Computer Environment                                                                                                    |
| 3.1<br>3.2                                                                        | Host Computer Environment                                                                                                    |
| <ul><li>3.1</li><li>3.2</li><li>3.3</li></ul>                                     | Host Computer Environment                                                                                                    |
| 3.1<br>3.2<br>3.3<br>Chapter                                                      | Host Computer Environment                                                                                                    |
| 3.1<br>3.2<br>3.3<br><b>Chapter</b><br>4.1                                        | Host Computer Environment                                                                                                    |
| 3.1<br>3.2<br>3.3<br><b>Chapter</b><br>4.1<br>4.2                                 | Host Computer Environment                                                                                                    |
| 3.1<br>3.2<br>3.3<br>Chapter<br>4.1<br>4.2<br>Chapter                             | Host Computer Environment3-1Installing VirtualBox and Extension Packs3-2VirtualBox Virtual Disk Image3-2• 4Freescale Linux Virtual Machine• 4Freescale Linux Virtual Machine• 4-1Introduction• 5Linux Virtual Machine Deployment• 5Linux Virtual Machine Deployment                                                                                                    |
| 3.1<br>3.2<br>3.3<br><b>Chapter</b><br>4.1<br>4.2<br><b>Chapter</b><br>5.1        | Host Computer Environment.       3-1         Installing VirtualBox and Extension Packs.       3-2         VirtualBox Virtual Disk Image       3-2         • 4       Freescale Linux Virtual Machine       4-1         Introduction       4-1         Login and Work Directories       4-2         • 5       Linux Virtual Machine Deployment       5-1         Deploying the Linux Virtual Machine       5-1 |
| 3.1<br>3.2<br>3.3<br><b>Chapter</b><br>4.1<br>4.2<br><b>Chapter</b><br>5.1<br>5.2 | Host Computer Environment.3-1Installing VirtualBox and Extension Packs3-2VirtualBox Virtual Disk Image3-24Freescale Linux Virtual Machine4-1IntroductionIntroduction4-1Login and Work Directories4-25Linux Virtual Machine Deployment5-1Deploying the Linux Virtual Machine5-1Set up USB in the Linux Virtual Machine                                                                                        |

# Chapter 1 Getting Started

#### 1.1 About This Manual

This User Manual describes the Freescale Linux BSP development environment with Linux virtual machine installed on windows XP system, and provides you with instructions about how to use this environment:

About the End User License Agreement (EULA).

Software emulation tools.

Installing the Linux Virtual Machine on a host Windows XP system.

The Linux Virtual Machine with System Builder development environment.

Other Freescale tools installed in the Linux Virtual Machine.

#### 1.2 Audience

This document is addressed to developers who want to take advantage of the Freescale Yocto and other tools by a Linux Virtual Machine.

### 1.3 Organization

This document is organized into five chapters.

| Chapter 1 | Getting Started                                  |
|-----------|--------------------------------------------------|
| Chapter 2 | Introduction to the Virtual Machine environment. |
| Chapter 3 | Information about host computer and VirtualBox.  |
| Chapter 4 | Information about this Linux Virtual Machine.    |
| Chapter 5 | Deployment information.                          |

### 1.4 Conventions

This document uses the following notational conventions:

Courier monospaced type indicates commands, command parameters, code examples, expressions, data types, and directives.

Italic type indicates replaceable command parameters.

### 1.5 End User License Agreement

To use the Freescale Linux Virtual Machine, you must read and accept the EULA.

1. The Freescale Linux Virtual Machine displays the EULA in a terminal window and prompts you to continue reading the EULA.

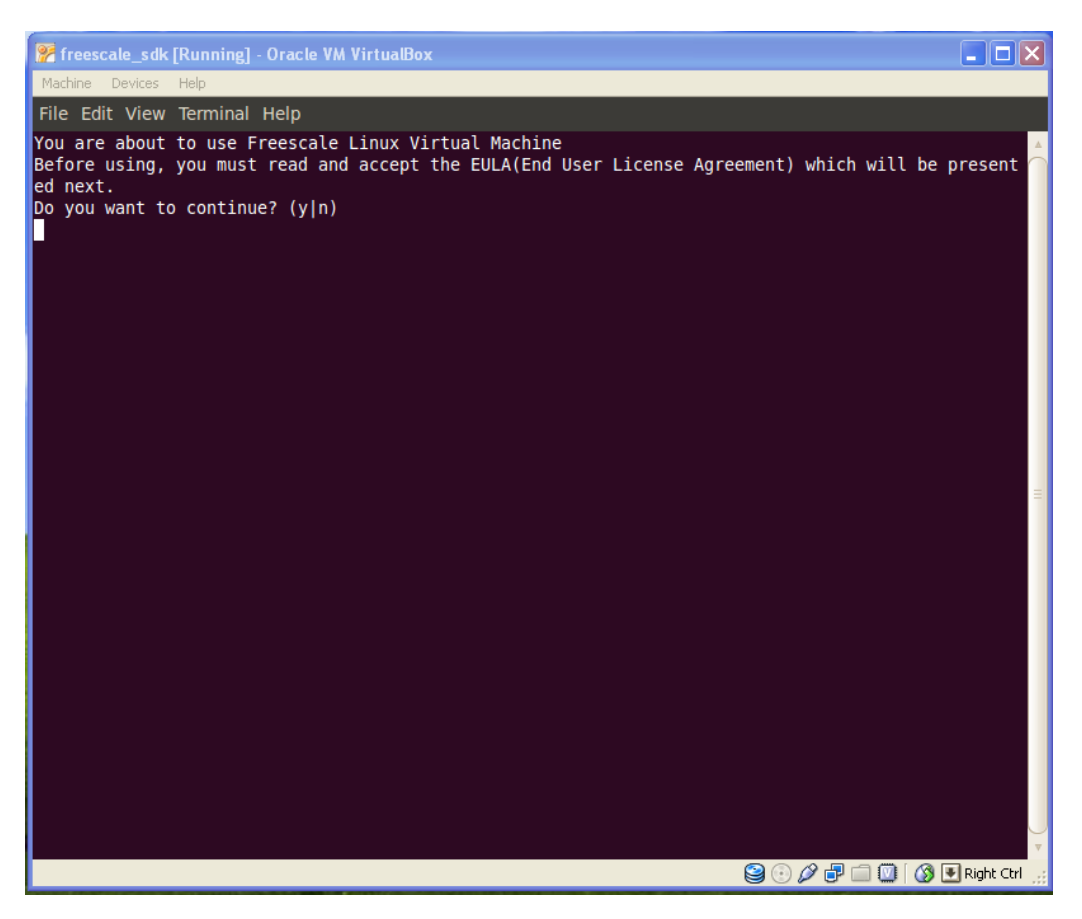

2. Enter **y** at the prompt to continue reading the EULA. The EULA displays.

**NOTE:** If you enter **n**, the Freescale Linux Virtual Machine will not be started. The EULA will display each time you start the Freescale Linux Virtual Machine, until you accept the EULA.

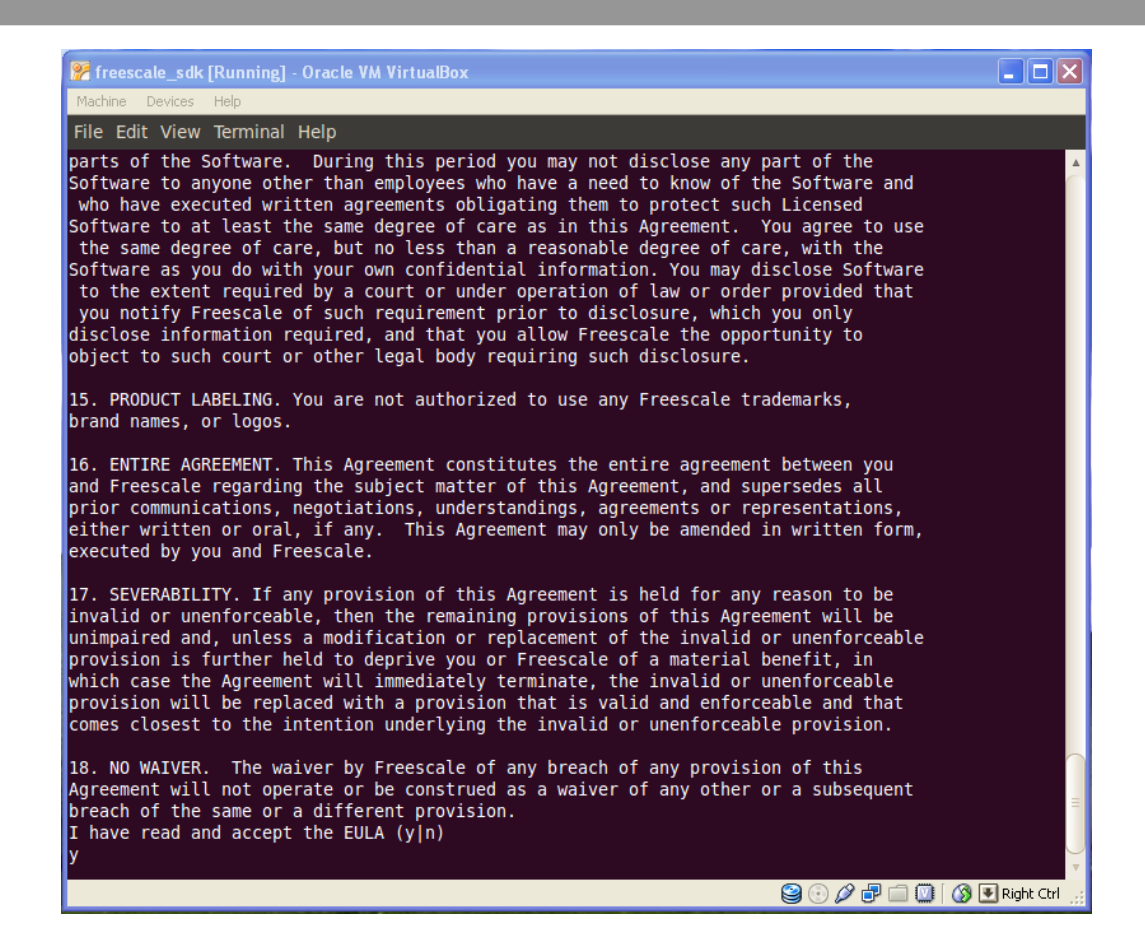

3. Enter **y** to accept the EULA and start the Freescale Linux Virtual Machine. The EULA will not display any more.

# Chapter 2 Overview

### 2.1 Virtual Machine Overview

A virtual machine (VM) is a completely isolated operating system installation within your normal operating system, behaves exactly like a physical computer and contains its own virtual (i.e., software-based) CPU, RAM hard disk and network interface card (NIC). This is implemented by either software emulation or hardware virtualization.

In general, Virtual Machines possess four key characteristics that benefit the user:

- Compatibility: Virtual machines are compatible with all standard x86 computers.
- Isolation: Virtual machines are isolated from each other as if physically separated.
- Encapsulation: Virtual machines encapsulate a complete computing environment.
- Hardware independence: Virtual machines run independently of underlying hardware.

Running on the Microsoft Windows® operating system, a Linux virtual machine can be implemented by a software emulation tool like VMware Workstation, or VMware Player, or VirtualBox. Then the Freescale Linux development packages like the Yocto can run on this Linux virtual machine.

This Linux Virtual Machine was built with the VirtualBox and Ubuntu distributions, and contains entire Freescale Linux BSP development environment.

### 2.2 VirtualBox Overview and Some Terminology

The **Oracle VM VirtualBox** software is an x86 and AMD64/Intel64 virtualization software package. It is installed on an existing host operating system; within this application, additional guest operating systems, each known as a *Guest OS*, can be loaded and run, each with its own virtual environment.

With version 4 of Virtualbox, released in December 2010, the core package is free software released under **GNU General Public License** version 2 (GPLv2). This is the fully-featured package, excluding some proprietary components not available under GPLv2. These components provide support for USB 2.0 devices, RDP and PXE boot for Intel cards and are released as a separate **VirtualBox Oracle VM VirtualBox extension pack** under a proprietary Personal Use and Evaluation License (PUEL), which permits use of the software for personal use, educational use, or evaluation, free of charge.

Prior to version 4, there were two different packages of the VirtualBox software. The full package was offered for free under the PUEL, with licenses for other commercial deployment purchasable from

Oracle. A second package called the **VirtualBox Open Source Edition (OSE)** was released under GPLv2. This removed the same proprietary components not available under GPLv2.

When dealing with virtualization (and also for understanding the following chapters of this documentation), it helps to acquaint oneself with a bit of crucial terminology, especially the following terms:

- Host operating system (host OS). This is the operating system of the physical computer on which VirtualBox was installed. There are versions of VirtualBox for Windows, Mac OSX, Linux and Solaris hosts.
- **Guest operating system (guest OS).** This is the operating system that is running inside the virtual machine. Theoretically, VirtualBox can run any x86 operating system (DOS, Windows, OS/2, FreeBSD, OpenBSD).
- Virtual machine (VM). This is the special environment that VirtualBox creates for your guest operating system while it is running. In other words, you run your guest operating system "in" a VM. Normally, a VM will be shown as a window on your computer's desktop, but depending on which of the various frontends of VirtualBox you use, it can be displayed in full-screen mode or remotely on another computer. In a more abstract way, internally, VirtualBox thinks of a VM as a set of parameters that determine its behavior. They include hardware settings (how much memory the VM should have, what hard disks VirtualBox should virtualize through which container files, what CDs are mounted etc.) as well as state information (whether the VM is currently running, saved, its snapshots etc.). These settings are mirrored in the VirtualBox Manager window as well as the VBoxManage command line program. In other words, a VM is also what you can see in its settings dialog.
- **Guest Additions.** This refers to special software packages which are shipped with VirtualBox but designed to be installed inside a VM to improve performance of the guest OS and to add extra features.

### 2.3 Ubuntu Overview

**Ubuntu** is a computer operating system based on the Debian GNU/Linux distribution and distributed for free as open source software.

Ubuntu is composed of many software packages, the vast majority of which are distributed under a free software license. The only exceptions are some proprietary hardware drivers. The main license used is the **GNU General Public License (GNU GPL)** which, along with the **GNU Lesser General Public License (GNU LGPL)**, explicitly declares that users are free to run, copy, distribute, study, change, develop and improve the software. On the other hand, there is also proprietary software available that can run on Ubuntu. Ubuntu focuses on usability, security and stability. Ubuntu also emphasizes accessibility and internationalization to reach as many people as possible. Beginning with 5.04, UTF-8 became the default character encoding, which allows for support of a variety of non-Roman scripts. As a security feature, the sudo tool is used to assign temporary privileges for performing administrative tasks, allowing the root account to remain locked, and preventing inexperienced users from inadvertently making catastrophic system changes or opening security holes.

**NOTE:** The Freescale Linux Virtual Machine was built based on **Ubuntu10.04.2-32bit desktop Linux distribution**.

### 2.4 Yocto Overview

Freescale Linux Virtual Machine contains many Linux BSP development resources, and provides you an entire Linux BSP development environment for Freescale boards. Wherein, Yocto is one of the very important Linux BSP development utility.

The Yocto Project is an open-source collaboration project focused on embedded Linux developers. Amongst other things, the Yocto Project uses the Poky build system to construct complete Linux images.

The Yocto Project through the Poky build system provides an open source development environment targeting the ARM, MIPS, PowerPC and x86 architectures for a variety of platforms including x86-64 and emulated ones. You can use components from the Yocto Project to design, develop, build, debug, simulate, and test the complete software stack using Linux, the X Window System, GNOME Mobile-based application frameworks, and Qt frameworks.

Here are some highlights for the Yocto Project:

- Provides a recent Linux kernel along with a set of system commands and libraries suitable for the embedded environment.
- Makes available system components such as X11, Matchbox, GTK+, Pimlico, Clutter, GuPNP and Qt (among others) so you can create a richer user interface experience on devices that use displays or have a GUI. For devices that don't have a GUI or display, you simply would not employ these components.
- Creates a focused and stable core compatible with the OpenEmbedded project with which you can easily and reliably build and develop.
- Fully supports a wide range of hardware and device emulation through the QEMU Emulator.

# Chapter 3 Host Computer and Installing VirtualBox

#### 3.1 Host Computer Environment

The host computer environment has the following expected requirements:

• 60GB of free disk space required for the Freescale Linux Virtual Machine.

As the virtual machine will most probably expect to see a hard disk built into its virtual computer, VirtualBox must be able to present "real" storage to the guest as a virtual hard disk.

VirtualBox supports two types of virtual hard disk files:

- A dynamically expanding file will only grow in size when the guest actually stores data on its virtual hard disk. It will therefore initially be small on the host hard drive and only later grow to the size specified as it is filled with data.
- A fixed-size file will immediately occupy the file specified, even if only a fraction of the virtual hard disk space is actually in use. While occupying much more space, a fixed-size file incurs less overhead and is therefore slightly faster than a dynamically expanding file.

To prevent your physical hard disk from running full, VirtualBox limits the size of the image file. Still, it needs to be large enough to hold the contents of your operating system and the applications you want to install.

The virtual hard disk file of the Freescale Linux Virtual Machine is set for dynamically expanding style and the maximum size is 60GB.

In addition, you need more several gigabytes disk space for the Freescale Virtual Machine Image file if download to your host system.

• 1GB of memory space required for the Freescale Linux Virtual Machine.

For better performance, recommended memory size for Virtual Machine is more than 1GB space. Also you can select another value based on your host computer.

- Windows XP SP3 host system.
- VirtualBox 4.2.14, to open this Freescale Linux Virtual Machine.
- Extension packages for VirtualBox 4.2.14.

### 3.2 Installing VirtualBox and Extension Packs

Before install the VirtualBox, you should obtain the software from:

```
http://www.virtualbox.org/wiki/Downloads.
```

Or you can obtain the old builds from:

http://www.virtualbox.org/wiki/Download\_Old\_Builds.

**NOTE:** We built this Linux Virtual Machine based on the VirtualBox 4.2.14, so you'd better select one compatible version of the VirtualBox.

The VirtualBox installation can be started by double-clicking on its executable file. This will display the installation welcome dialog and allow you to choose where to install VirtualBox to and which components to install.

Depending on your Windows configuration, you may see warnings about "unsigned drivers" or similar. Please select **Continue** on these warnings as otherwise VirtualBox might not be functional correctly after installation.

The installer will create a "VirtualBox" group in the Windows **Start** menu which allows you to launch the application and access its documentation. With standard settings, VirtualBox will be installed for all users on the local system.

VirtualBox extension packages have a *.vbox-extpack* file name extension. To install an extension, simply double-click on the package file, and the VirtualBox Manager will guide you through the required steps. To view the extension packs that are currently installed, please start the VirtualBox Manager. From the **File** menu, please select **Preferences**. In the window that shows up, go to the **Extensions** category which shows you the extensions which are currently installed and allows you to remove a package or add a new one.

More information about VirtualBox, please read the User Manual of the VirtualBox.

### 3.3 VirtualBox Virtual Disk Image

There are many and potentially complicated ways in which VirtualBox can provide hard disk space to a VM, but the most common way is to use a large image file on your "real" hard disk, whose contents VirtualBox presents to your VM as if it were a complete hard disk. This file represents an entire hard disk then, so you can even copy it to another host and use it with another VirtualBox installation.

**Virtual Disk Image (VDI)** is a VirtualBox container storage format. In particular, this format will be used when you create a new virtual machine with a new disk.

The Freescale Linux Virtual Machine Image is also a VirtualBox VDI file.

# Chapter 4 Freescale Linux Virtual Machine

#### 4.1 Introduction

The Freescale Linux Virtual Machine is a Virtual Disk Image (VDI) created by VirtualBox. It contains the Ubuntu operating system and the Yocto utility. You can get an entire Linux BSP development environment for Freescale development boards.

The VDI is named freescale\_sdk\_ubuntu10.04\_32bit\_PPCxxxxxx\_xxxxx.vdi, and you can obtain the zipped file named freescale\_sdk\_ubuntu10.04\_32bit\_ PPCxxxxxx\_xxxxxx.zip. The symbol "PPCxxxxxx" indicates the specific PowerPC platform and "xxxxxxxx" indicates the creation date of the Linux Virtual Machine.

The Virtual Machine includes an entire prebuilt Freescale SDK 1.4 environment for all the five platforms as listed below:

freescale\_sdk\_ubuntu10.04\_32bit\_PPC64E5500\_20130711.zip ---> E5500 64bit platform freescale\_sdk\_ubuntu10.04\_32bit\_PPCE5500\_20130711.zip ---> E5500 32bit platform freescale\_sdk\_ubuntu10.04\_32bit\_PPCE500MC\_20130711.zip ---> E500MC platform freescale\_sdk\_ubuntu10.04\_32bit\_PPCE500V2\_20130711.zip ---> E500V2 platform freescale\_sdk\_ubuntu10.04\_32bit\_PPCE500V2\_20130711.zip ---> E500V2 platform

The above 5 files represent 5 Virtual Machines which are independent to each other. Every Virtual Machine is a complete build of the specific platform. You can use any of the five Virtual Machines directly according to your needs. For example, if you want to use the SDK Virtual Machine for P4080, P3041, P2041, you just need to install the freescale\_sdk\_ubuntu10.04\_32bit\_PPCE500MC\_20130711.zip and use it directly.

**Note:** If you want to work on multiple platforms in one physical machine, such as E500V2 Virtual Machine and E500MC Virtual Machine in one computer, you do not need to install multiple Virtual Machines in the computer. That would take up too much host's disk space.

A better approach is to get the new SDK ISO for the specific PowerPC platform from Freescale, and to install the new SDK into your original Virtual Machine. So your Virtual Machine can support multiple platforms.

#### Some suggestions:

1. You must install the new SDK into the same directory with the installed SDK in your Virtual Machine:

./SDK

- 2. Because the SOURCE ISO of the SDK is common for all the PowerPC platforms and has been installed into your Virtual Machine, so you don't need to install again for the new platform.
- 3. For the images in the new SDK ISO, you can make a new directory under:

./SDK/Target\_Images/

and copy them to this directory.

4. You can find the tool-chain file in the SDK ISO, if needed, you can install it to:

/opt/fsl-networking

### 4.2 Login and Work Directories

User and password:

| Account   | Password  |
|-----------|-----------|
| root      | Freescale |
| freescale | Freescale |

#### NOTE: The password is case-sensitive.

#### Table 1: Directories of user freescale

| Directory                        | Description                                                                                                 |
|----------------------------------|----------------------------------------------------------------------------------------------------|
| Home directory of user freescale |                                                                                                    |
| ./Documents                      | Documents about SDK, silicon, boards, and QorIQ configuration suite.                                        |
| ./Documents/SDK                  | Documents from the SDK ISO. You can get<br>some helpful information when work under the<br>SDK environment. |
| ./Documents/Silicon_Boards       | Silicon and board reference manuals.                                                                        |
| ./Documents/QorIQConfigSuite     | Documents about QorIQ configuration suite.                                                                  |
| ./Fsl_tools                      | This directory includes Freescale Linux<br>development tools. Now includes a<br>CodeWarrior installer.      |

| ./SDK                                           | This directory includes an installed Yocot environment for QorIQ SDK.                                                                                                    |
|-------------------------------------------------|----------------------------------------------------------------------------------------------------|
| ./SDK/Target_Images                             | For the specific PowerPC platform, this<br>directory includes all images which can be<br>used directly on the specific PowerPC<br>development boards. For example, there are<br>flash images, uboot images, DTBs, RCWs,<br>rootfs images.                                                                                  |
| Other useful directories for Linux BSP developm | ient                                                                                                    |
| /opt/freescale/QorIQConfigSuite/                | Installed QorIQ Configuration Suite based on<br>Eclipse. It contains some configuration tools for<br>QorIQ architecture such as PBL. This suite was<br>built based on Eclipse IDE for C/C++ Developers<br>and the QorIQ Configuration suite package. Using<br>this Configuration Suite, you can run "eclipse"<br>directly. |
| /opt/fsl-networking                             | Installed tool-chain for the specific PowerPC platform.                                                                                                    |

# Chapter 5 Linux Virtual Machine Deployment

### 5.1 Deploying the Linux Virtual Machine

Use the following procedures to deploy the Linux Virtual Machine on your host Windows XP operating system.

1. Unzip **freescale\_sdk\_ubuntu10.04\_32bit\_PPCxxxxxx\_xxxxx.zip** got from *freescale* company into your host Windows XP system and you will get a file named **freescale\_sdk\_ubuntu10.04\_32bit\_PPCxxxxxx\_xxxx.vdi**.

| Name 🔺       |                                                                                      | Size Type                                                                                                    |   |
|--------------|--------------------------------------------------------------------------------------|----------------------------------------------------------------------------------------------------|---|
| Treescale_so | V uburbu 10.04.32bit via<br>Open with WinZip<br>Print<br>Explore<br>Scan for Viruses | 5,886,915 KB WinZip File                                                                                                    |   |
|              | 몤 WinZip                                                                             | ک اُس Extract to                                                                                                    |   |
|              | Open With                                                                            | ▶ @Extract to here                                                                                                    |   |
|              | Send To                                                                              | Description of the second second sec |   |
|              | Cut<br>Copy                                                                          | 뗼 E-Mail freescale_sdk_ubuntu10.04_32bit.zip<br>뗼 Encrypt                                                                                                    |   |
|              | Create Shortcut<br>Delete<br>Rename                                                  | 뗵 Create Self-Extractor (.Exe)<br>뗵 Configure                                                                                                    | _ |
|              | Properties                                                                           |                                                                                                    |   |

2. Run the VirtualBox installed in your host Windows XP system. Click New. The Welcome to the New Virtual Machine Wizard box displays.

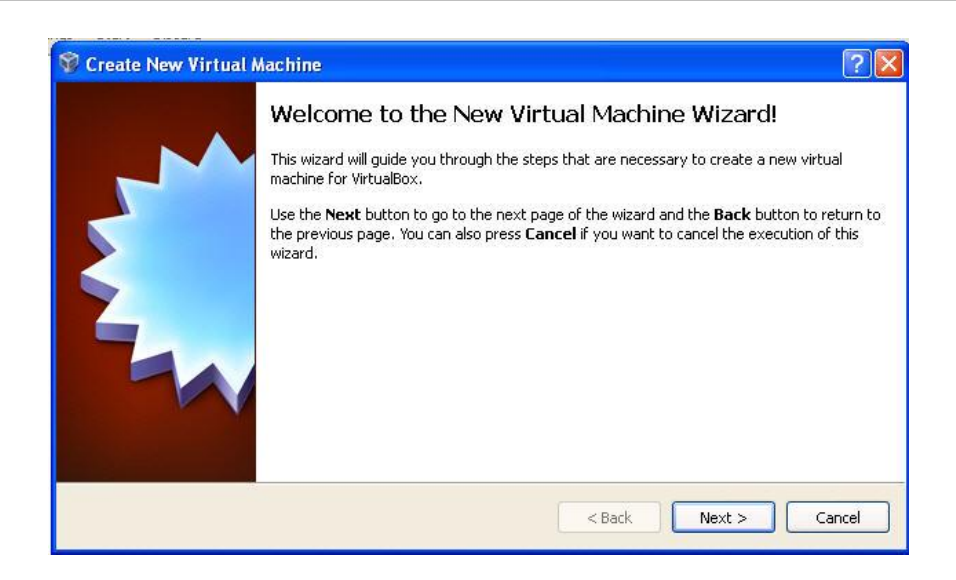

3. Click Next. Enter the Virtual Machine's Name and select the Linux Operating System and Ubuntu Version. Because the Linux Virtual Machine you obtained from Freescale was built with the Ubuntu operating system.

| 💱 Create New Virtual N | achine ?                                                                                                    | X |
|------------------------|----------------------------------------------------------------------------------------------------|---|
|                        | VM Name and OS Type Enter a name for the new virtual machine and select the type of the guest operating system you plan to install onto the virtual machine. The name of the virtual machine usually indicates its software and hardware configuration. Name freescale_sdk OS Type Operating System: Linux Version: Ubuntu | m |
|                        | < Back Next > Cancel                                                                                                    |   |

4. Click Next. Enter the Base Memory Size as 1024MB.

| Memory                                    |                                          |            |
|-------------------------------------------|------------------------------------------|------------|
| Select the amount of base memory machine. | (RAM) in megabytes to be allocated to th | ne virtual |
| The recommended base memory siz           | e is 512 MB.                             |            |
| Base Memory Size                          |                                          |            |
|                                           |                                          | 1024 MB    |
| 4 MB                                      | 3584 MB                                  |            |
|                                           |                                          |            |

5. Click Next. Configure the Virtual Hard Disk. Click Using existing hard disk and select the freescale\_sdk\_ubuntu10.04\_32bit\_PPCxxxxxx\_xxxxx.vdi file you previously unzipped.

| 💱 Create New Virtua | l Machine                                                                                                    |
|---------------------|----------------------------------------------------------------------------------------------------|
|                     | Virtual Hard Disk                                                                                                    |
|                     | Select a virtual hard disk to be used as the boot hard disk of the virtual machine. You can<br>either create a new hard disk or select an existing one from the drop-down list or by pressing<br>corresponding button (to invoke file-open window). |
|                     | If you need a more complicated hard disk setup, you can also skip this step and attach hard<br>disks later using the VM Settings dialog.                                                                                                    |
| 6                   | The recommended size of the boot hard disk is 8.00 GB.                                                                                                    |
|                     | Boot Hard Disk                                                                                                    |
|                     | Use existing hard disk                                                                                                    |
|                     | freescale_sdk_ubuntu10.04_32bit.vdi (Normal, 40.00 GB) 🗸 🐼                                                                                                    |
|                     |                                                                                                    |
|                     |                                                                                                    |
|                     | < Back Next > Cancel                                                                                                    |

6. Click Next.

| 💱 Create New Virtual | l Machine                                                                                                    | ? 🛛        |
|----------------------|----------------------------------------------------------------------------------------------------|------------|
|                      | Summary                                                                                                    |            |
|                      | You are going to create a new virtual machine with the following parameters:                                                                                           |            |
|                      | Name: freescale_sdk                                                                                                    |            |
|                      | OS Type: Ubuntu                                                                                                    |            |
|                      | Base Memory: 1024 MB                                                                                                    |            |
|                      | Boot Hard Disk: freescale_sdk_ubuntu10.04_32bit.vdi (Normal, 40.00 GB)                                                                                                 |            |
|                      | If the above is correct press the <b>Finish</b> button. Once you press it, a new virtual ma<br>be created.                                                             | chine will |
|                      | Note that you can alter these and all other setting of the created virtual machine at using the <b>Settings</b> dialog accessible through the menu of the main window. | any time   |
|                      | < Back Finish C                                                                                                    | ancel      |

- 7. Click Finish. The new Linux Virtual Machine displays using
  - freescale\_sdk\_ubuntu10.04\_32bit\_PPCxxxxxx\_xxxxx.vdi.

| 💱 Oracle VM VirtualBox Manager                                           |                                                                                                    |                   |
|--------------------------------------------------------------------------|----------------------------------------------------------------------------------------------------|-------------------|
| Hie     Machine     Help       Image: Start     Image: Start     Discard |                                                                                                    | Details Snapshots |
| freescale_sclk<br>Powered Off                                            | Image: Freescale_sdk         Name: freescale_sdk         OS Type: Ubuntu         Image: System         Base Memory: 1024 MB         Boot Order: Floppy, CD/DVD-ROM,<br>Hard Disk         Acceleration: VT-x/AND-V, Nested<br>Paging         Image: Display         Video Memory: 12 MB         Remote Desktop Server: Disabled         Image: DE Controller         IDE Secondary Master (CD/DVD): Empty         SATA Port 0:       Freescal<br>(Normal         Image: Addic         Host Driver: Windows DirectSound<br>Controller: ICH AC97 | Preview           |
|                                                                          |                                                                                                    | .::               |

- 8. Click the Start icon in the toolbar and the Linux Virtual Machine will be powered on.
- 9. Login to the Ubuntu system using User freescale and Password Freescale. You can find the files and directories described above in the /home/freescale directory.

|         | $\bigcirc$    |
|---------|---------------|
|         | freescale-sdk |
| 8       | freescale     |
| Passwor | d:            |
|         | Cancel Log In |

### 5.2 Set up USB in the Linux Virtual Machine

When use CodeWarrior USB TAP, you should set up USB interface in VirtualBox. Follow these steps to set up your VirtualBox USB interface.

 Make sure that your VirtualBox has installed the dependent extension package for USB function. If necessary, you can get the extension package
 Oracle\_VM\_VirtualBox\_Extension\_Pack-x.x.vbox-extpack from this site:

http://www.virtualbox.org/wiki/Downloads.

Or you can obtain the extension packages for old builds from:

http://www.virtualbox.org/wiki/Download Old Builds.

**NOTE:** The extension package you obtained must be compatible with the version of your VirtualBox.

2. To confirm the extension package was installed, click **File>Preferences** in VirtualBox's main menu. The VirtualBox – Settings box will display. Click the **Extensions** category, and check the list to see if the **Extension Package** "Oracle VM VirtualBox Ext..." has been installed.

|      | Extension<br>Acti             | Packages:<br>ve Name<br>Oracle VM Virtua      | Version                                                                        | 1 @                                                                                                    |
|------|-------------------------------|-----------------------------------------------|--------------------------------------------------------------------------------|----------------------------------------------------------------------------------------------------|
|      | Actir<br>V                    | ve Name<br>Oracle VM Virtua                   | Version                                                                        |                                                                                                    |
|      | I.                            | Oracle VM Virtua                              | ·                                                                              |                                                                                                    |
|      |                               |                                               | Box Ext 4.0.8r71778                                                            | 6                                                                                                    |
|      |                               |                                               |                                                                                |                                                                                                    |
| Sele | ct a settings<br>ie the mouse | category from the lis<br>over a settings item | t on the left-hand side an<br>to get more information,                         | d                                                                                                    |
|      | Sele<br>mov                   | Select a settings<br>move the mouse           | Select a settings category from the lis<br>move the mouse over a settings item | Select a settings category from the list on the left-hand side an<br>move the mouse over a settings item to get more information. |

3. If extension package "Oracle VM VirtualBox Ext..." has not been installed, find the extension package you downloaded by Step 1. Double-click the package on your host Windows XP operating system. The VirtualBox – Question box will display. Click Install.

| 🔞 Virt | ualBox - Que                                                                                             | stion 🔹 🔀                                                                                                    |
|--------|----------------------------------------------------------------------------------------------------|----------------------------------------------------------------------------------------------------|
| ?      | You are about<br>Extension pack<br>and can conta<br>potentially har<br>description bel<br>extension pack | to install a VirtualBox extension pack.<br>Is complement the functionality of VirtualBox<br>In system level software that could be<br>mful to your system. Please review the<br>ow and only proceed if you have obtained the<br>Is from a trusted source. |
|        | Name:<br>Version:                                                                                        | Oracle VM VirtualBox Extension Pack<br>4.0.8r71778                                                                                                    |
|        | Description:                                                                                             | USB 2.0 Host Controller, VirtualBox RDP, PXE<br>ROM with E1000 support.                                                                                                    |
|        |                                                                                                    | Install Cancel                                                                                                    |

4. In the main window, click the **Settings** icon in the toolbar. Click the **USB** category. Check the checkboxes for Enable USB Controller and Enable USB 2.0 (EHCI) Controller.

| General          | USB                                                                                           |
|------------------|-----------------------------------------------------------------------------------------------|
| System           |                                                                                               |
| Display          | Enable USB Controller                                                                         |
| Storage          | Enable USB 2.0 (EHCI) Controller                                                              |
| P Audio          | USB Device Filters                                                                            |
| Network          |                                                                                               |
| Serial Ports     |                                                                                               |
| USB              | 1                                                                                             |
| ) Shared Folders |                                                                                               |
|                  |                                                                                               |
|                  |                                                                                               |
|                  |                                                                                               |
|                  |                                                                                               |
|                  |                                                                                               |
|                  |                                                                                               |
|                  | On the System page, you have assigned more than 50% of your computer's memory (3.21 Gi        |
|                  | to the virtual machine. There might not be enough memory left for your host operating system. |
|                  |                                                                                               |

5. Click the **Start** icon in the toolbar and login to the Linux Virtual Machine. Plug a CodeWarrior USB TAP into your host computer. The host computer with Windows XP system will find this USB device but does not recognize it. Click the message to install the VirtualBox USB driver.

| 1           | 🔥 USB Dev                                       | vice Not Re                                  | cognized                                    |                                                   | ×            |
|-------------|-------------------------------------------------|----------------------------------------------|---------------------------------------------|---------------------------------------------------|--------------|
| C<br>m<br>F | one of the US<br>alfunctioned,<br>or assistance | B devices at<br>, and Windo<br>in solving th | tached to th<br>ws does not<br>his problem, | nis computer h<br>recognize it.<br>click this mes | has<br>sage, |
| ų.          | C.,                                             | -<br>                                        | <b>P</b> f                                  | EN 🔇                                              | ***          |

6. Click Next to install the USB driver. Click Finish when complete.

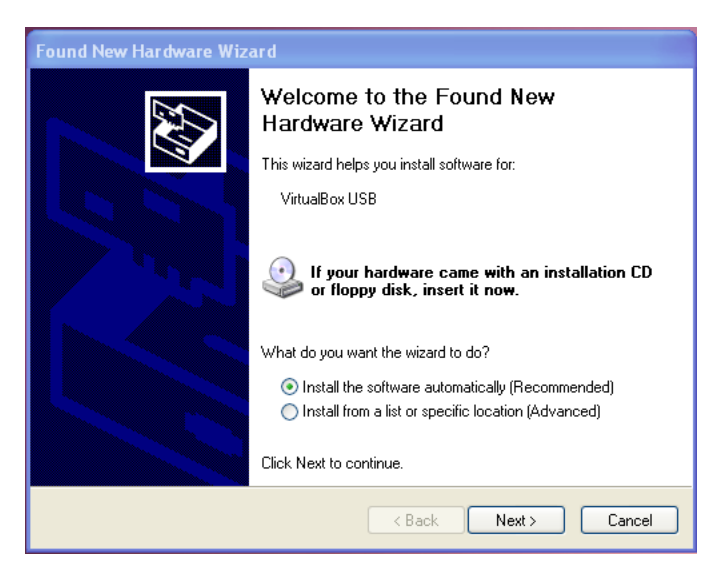

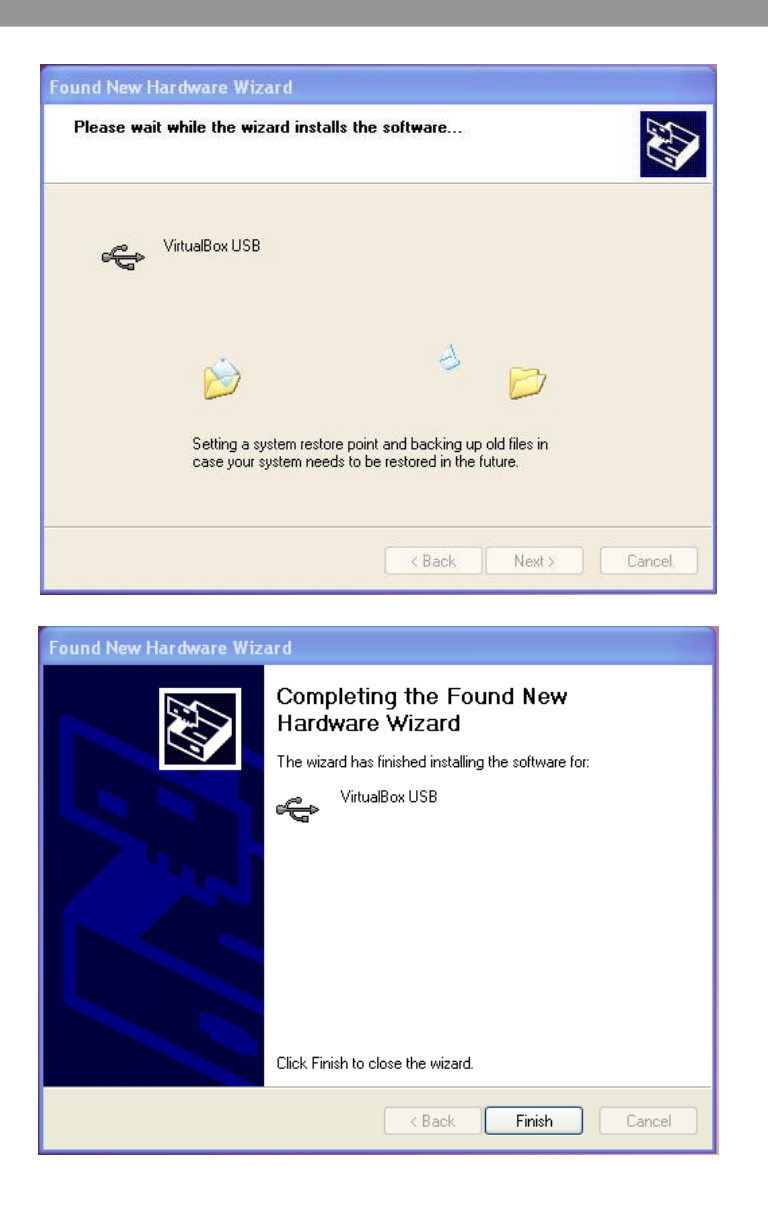

 Click Devices>USB Devices in the VirtualBox main window, and select Freescale Semiconductor Inc CodeWarrior USB TAP, so you can use the USB TAP in the Linux Virtual Machine.

| 📝 frees | cale_systembuilder [Running] - Ora | cle VM VirtualBox                               |  |  |
|---------|------------------------------------|-------------------------------------------------|--|--|
| Machine | Devices Help                       |                                                 |  |  |
| 🖒 Арј   | CD/DVD Devices                     | ?                                               |  |  |
|         | 🖋 USB Devices 🔹 🕨                  | Freescale Semiconductor Inc CodeWarrior USB TAP |  |  |
|         | P Network Adapters                 | Dell USB Keyboard [0352]                        |  |  |
|         | 📄 Shared Folders                   | Dell USB Optical Mouse [4301]                   |  |  |
|         | 🗐 Enable Remote Display            |                                                 |  |  |
|         | 🥜 Install Guest Additions Host+D   |                                                 |  |  |

| Machine | Devices Help                     |   |                                                 |
|---------|----------------------------------|---|-------------------------------------------------|
| С Арг   | CD/DVD Devices                   |   | a appearance and behavior, or get help          |
|         | 💋 USB Devices 🔹 🕨                | - | Freescale Semiconductor Inc CodeWarrior USB TAP |
|         | 🛃 Network Adapters               |   | Dell USB Keyboard [0352]                        |
|         | 🗐 Shared Folders                 |   | Dell USB Optical Mouse [4301]                   |
|         | 📃 Enable Remote Display          |   |                                                 |
|         | 🔗 Install Guest Additions Host+D |   |                                                 |

# Appendix A Release History

| VM Release<br>Version | VM Binary Name                                          | SDK<br>Version | VM Release<br>date |
|-----------------------|---------------------------------------------------------|----------------|--------------------|
| V1.1                  | freescale_sdk_ubuntu10.04_32bit_20111109.zip            | V1.1           | 2011-11-09         |
|                       | freescale_sdk_ubuntu10.04_32bit_PPC64E5500_20120719.zip |                |                    |
| V1.2                  | freescale_sdk_ubuntu10.04_32bit_PPCE5500_20120719.zip   | V1.2           | 2012-07-19         |
|                       | freescale_sdk_ubuntu10.04_32bit_PPCE500MC_20120719.zip  |                |                    |
|                       | freescale_sdk_ubuntu10.04_32bit_PPCE500V2_20120719.zip  |                |                    |
|                       | freescale_sdk_ubuntu10.04_32bit_PPC64E5500_20121205.zip |                |                    |
| V1.3                  | freescale_sdk_ubuntu10.04_32bit_PPCE5500_20121205.zip   | V1.3           | 2012-12-05         |
|                       | freescale_sdk_ubuntu10.04_32bit_PPCE500MC_20121205.zip  |                |                    |
|                       | freescale_sdk_ubuntu10.04_32bit_PPCE500V2_20121205.zip  |                |                    |
| V1.3.1                | freescale_sdk_ubuntu10.04_32bit_PPCE6500_20130110.zip   | V1.3.1         | 2013-01-10         |
|                       | freescale_sdk_ubuntu10.04_32bit_PPC64E5500_20130409.zip |                |                    |
|                       | freescale_sdk_ubuntu10.04_32bit_PPCE5500_20130409.zip   |                |                    |
| V1.3.2                | freescale_sdk_ubuntu10.04_32bit_PPCE500MC_20130409.zip  | V1.3.2         | 2013-04-09         |
|                       | freescale_sdk_ubuntu10.04_32bit_PPCE500V2_20130409.zip  |                |                    |
|                       | freescale_sdk_ubuntu10.04_32bit_PPCE6500_20130409.zip   |                |                    |
|                       | freescale_sdk_ubuntu10.04_32bit_PPC64E5500_20130711.zip |                |                    |
|                       | freescale_sdk_ubuntu10.04_32bit_PPCE5500_20130711.zip   |                |                    |
| V1.4                  | freescale_sdk_ubuntu10.04_32bit_PPCE500MC_20130711.zip  | V1.4           | 2013-07-11         |
|                       | freescale_sdk_ubuntu10.04_32bit_PPCE500V2_20130711.zip  |                |                    |
|                       | freescale_sdk_ubuntu10.04_32bit_PPCE6500_20130711.zip   |                |                    |